## Tutorial de depósito de documentos no Repositório Institucional

Atualmente o autoarquivamento está disponível apenas para a comunidade "Publicação Científica", portanto, este tutorial tem o foco nas coleções desta comunidade.

## Passo 1 - Verifique se o documento que pretende depositar no repositório atende a todos os critérios abaixo:

- 1. Documento que seja resultado de atividade científica, acadêmica, artística, literária, técnica ou administrativa realizada no CEFET-MG ou em nome da Instituição;
- Documento de autoria individual e/ou coletiva de membros da comunidade cefetiana (discentes, técnicos administrativos e docentes), ou em coautoria com membros de outras instituições.
- Documento que se encaixe em uma das tipologias documentais da comunidade "Publicação Científica": artigos de eventos, artigos de periódicos, capítulos de livros, livros.
- 4. Documento já publicado em veículos de comunicação científica (periódicos, anais de eventos, livros) com revisão por pares e/ou equipe editorial.
- 5. Documento sem restrições contratuais relativas a direitos autorais ou cujas cláusulas de publicação com os autores proíbam a inclusão em repositórios de acesso livre.

Passo 2 - Acesse o RI (repositório.cefetmg.br) e faça login com sua Identificação Única do CEFET-MG (CPF e senha).

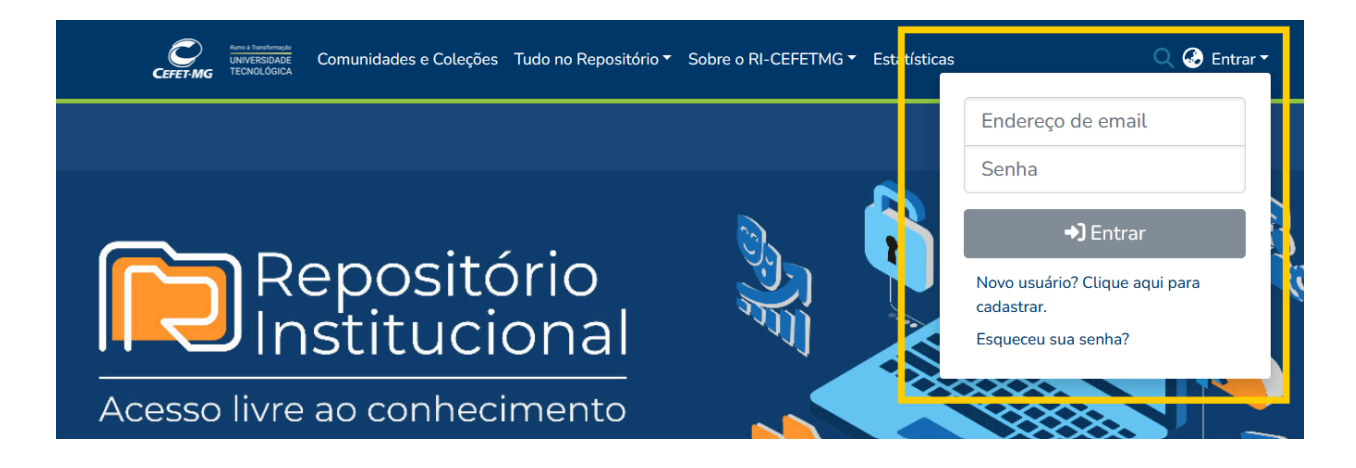

Passo 3 - Navegue até a coleção na qual deseja depositar um documento e clique no botão + (novo item) na barra lateral esquerda. Nesse exemplo desejo depositar um documento na coleção "Artigos de Periódicos"

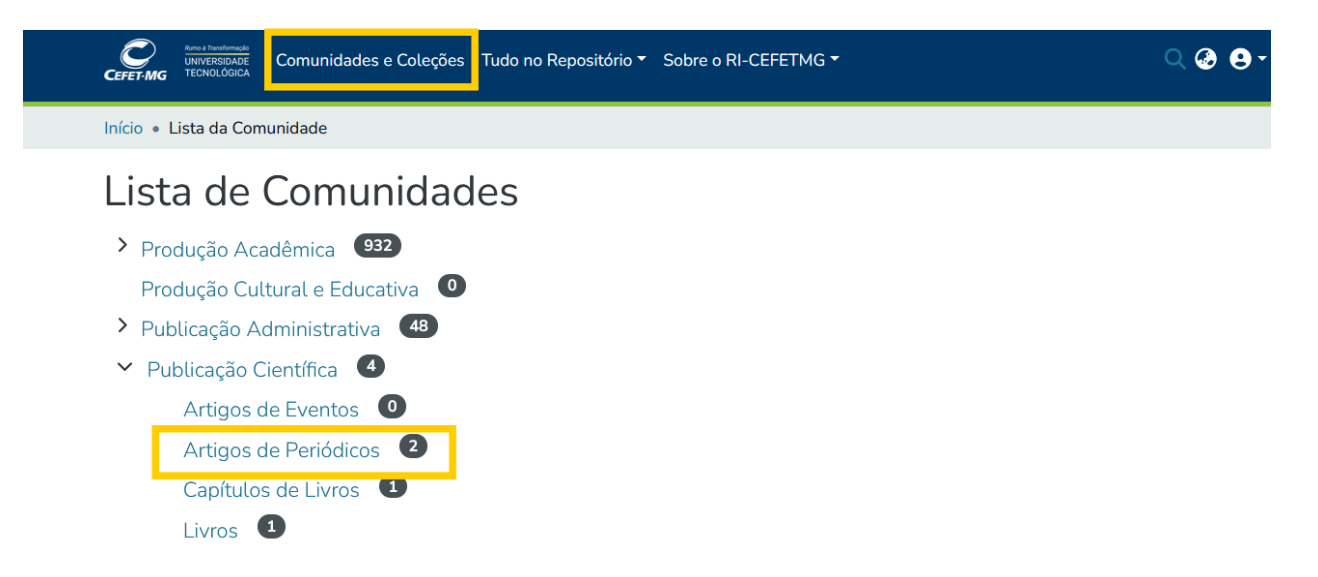

| + | Novo       | ~ | CEFET-MG                                                                                                   | nunidades e Coleções Tudo I                                                                                                    | no Repositório 🔻                                                               | Sobre o RI-C                                                              | EFETMG 👻 Estat                                                                 | ísticas                                                                                                    | ् 🚱 🔒 -  |
|---|------------|---|----------------------------------------------------------------------------------------------------|----------------------------------------------------------------------------------------------------|--------------------------------------------------------------------------------|---------------------------------------------------------------------------|--------------------------------------------------------------------------------|----------------------------------------------------------------------------------------------------|----------|
|   |            |   | Início • Publicação Científica • Artigos de Periódicos                                                     |                                                                                                    |                                                                                |                                                                           |                                                                                |                                                                                                    |          |
|   | Comunidade |   | Artigos de Periódicos URI Permanente para esta coleção https://repositorio.cefetmg.br/handle/123456789/195 |                                                                                                    |                                                                                |                                                                           |                                                                                | /                                                                                                    |          |
|   | Coleção    |   | Nesta coleção, destacam-s                                                                                  | se os resultados de pesquisas                                                                                                    | originais e revis                                                              | ões de literatura                                                         | a publicadas em p                                                              | eriódicos acadêmicos.                                                                                                    |          |
|   |            |   | Navegar                                                                                                    |                                                                                                    |                                                                                |                                                                           |                                                                                |                                                                                                    |          |
|   | Item       |   | Submissões Recentes                                                                                        | Por Data de Publicação                                                                                                    | Por Autor                                                                      | Por Título                                                                | Por Assunto                                                                    | Por categoria de assunto                                                                                                   |          |
|   |            |   | Agora exibindo 1 - 2 de 2                                                                                  | Item                                                                                                    |                                                                                |                                                                           |                                                                                |                                                                                                    | 3        |
|   |            |   |                                                                                                    | Avaliação formativa com<br>(2024-07-23) Nunes, Fábio Li<br>A educação virtual desempen<br>inovações, especialmente na á<br>plorar avanços, entraves e per<br>v Mostrar mais | o recurso dic<br>uiz<br>hou um papel s<br>irea da avaliaçã<br>rspectivas da mo | dático na edu<br>ignificativo dura<br>o formativa. Est<br>odalidade da Ec | cação a distân<br>nte a pandemia de<br>e artigo empreenc<br>lucação a Distânci | cia contemporânea<br>e covid-19, destacando desafios<br>de uma investigação teórica para<br>a (EAD) nesse contexto. A avai | e<br>ex- |

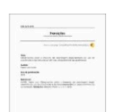

Item

Observações sobre o impacto da abordagem legal-alarmista do uso de substâncias e da toxicodependência: (des)caminhos da austeridade (2023-07-16) Nunes, Fábio Luiz

O artigo desenvolve um percurso histórico-reflexivo sobre a fabricação do problema da drogadição no mundo, so-

Passo 4 - Clique na coleção na qual deseja adicionar o documento.

Adicionar um novo item em

Buscar por um(a) collection

Publicação Científica Artigos de Periódicos

Passo 5 - Faça o envio (upload) do documento em formato pdf. Você pode fazer isso de duas formas: clicando no botão navegar na parte superior da página ou arrastando o arquivo.

| Coleção Artigos de Periódicos 🔻                                                                                 |                                                                                                    |
|----------------------------------------------------------------------------------------------------|----------------------------------------------------------------------------------------------------|
|                                                                                                    |                                                                                                    |
| Enviar arquivos                                                                                                 | • ^                                                                                                    |
| Enviar arquivos<br>Aqui vocē encontra todos os arquivos que estão atualmente no item. Você pod<br><b>página</b> | • 🔹 🔨 e atualizar os metadados do arquivo e condições de acesso ou enviar arquivos adicionais apenas arrastando os arquivos em qualquer lugar dă                         |
| Enviar arquivos<br>Aqui vocë encontra todos os arquivos que estão atualmente no item. Você pod<br>página        | e atualizar os metadados do arquivo e condições de acesso ou enviar arquivos adicionais apenas arrastando os arquivos em qualquer lugar dă Nenhum arquivo enviado ainda. |

Passo 6 - Preencha os campos do formulário. Observe as dicas abaixo de cada campo com informações e exemplos de como o campo deve ser preenchido.

| Início • Editar Submissão                                                                                                    |                        |                              |            |
|----------------------------------------------------------------------------------------------------|------------------------|------------------------------|------------|
| ▲ Arraste arquivos para anexá-los ao item, ou Naveg<br>oleção Artigos de Periódicos •                                           | ar                     |                              |            |
| Descrever                                                                                                    |                        |                              | • •        |
| Título *                                                                                                    |                        |                              |            |
| Título<br>Entre com o título e subtítulo (se aplicável) do artigo. Ex:Romieta e Julieu: tecnotragédia amorosa<br>Outros títulos |                        |                              |            |
| Outros títulos                                                                                                    |                        |                              |            |
| Insira o titulo em outra língua aqui, se aplicável.<br>Autor (es)                                                               |                        |                              |            |
| Autor (es)                                                                                                    |                        |                              |            |
| Entre com o nome do autor (Sobrenome, Nome. Ex. Einstein, Albert).                                                              |                        |                              |            |
| + Adicionar mais                                                                                                    |                        |                              |            |
| Resumo                                                                                                    |                        |                              |            |
| Resumo                                                                                                    |                        |                              |            |
| l Descartar                                                                                                    | 🖉 Armazenado  🖬 Salvar | Salvar para continuar depois | + Deposita |

## Passo 7 - Leia a licença e marque a opção "Confirmo a licença acima".

\*\*LICENÇA DE DISTRIBUIÇÃO NÃO-EXCLUSIVA\*\*
 Ao aceitar esta licença, você (autor ou titular dos direitos autoriais) concede ao Repositório Institucional do CEFET-MG (RI-CEFETMG) o direito não exclusivo e irrevogável de disponibilizar sua publicação na internet. Você declara que:
 -Sta direita dos pré-requisitos para publicação.
 -Autoriza o Repositório Institucional do CEFET-MG a armazenar múltiplas cópias digitais de sua publicação para fins de segurança, backup e preservação.
 -Seu documento não infringe nenhuma legislação de direitos autorais de terceiros, você declara que:
 Obteve permissão expressa dos detentores desses direitos para conceder ao RI-CEFETMG os direitos previstos nesta licença.
 -Jotartícu e reconheceu adequadamente tais no texto ou no conteúd da aublicação.
 Se a publicação resultar de patrocínio ou apoio de uma agência de fomento ou outro organismo, você assegura que cumpriu todas as exigências contratuais e obrigações legais relacionadas.
 O Repositório Institucional do CEFET-MG compromete-se a creditar devidamente seu nome e o dos detentores dos direitos autorais da publicação, sem realizar qualquer alteração além daquelas permitidas por esta licença.

🗆 Confirmo a licença acima

Passo 8 - Confira se todos os campos foram preenchidos e se o arquivo pdf foi adicionado e deposite o documento, clicando no botão depositar.

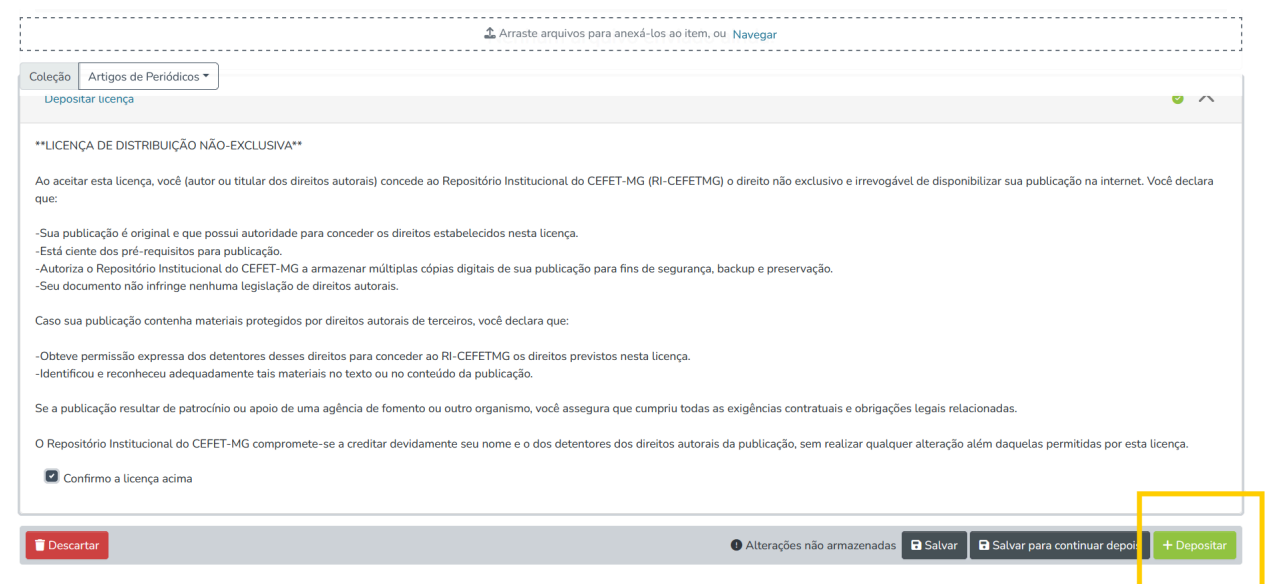

O seu documento será avaliado por bibliotecários do Comitê Gestor do RI e caso esteja em conformidade com a Política do RI, será depositado. Caso contrário o documento será rejeitado e/ou devolvido para correções. Você pode acompanhar o status do trabalho no espaço de trabalho (Meu Dspace) do repositório.

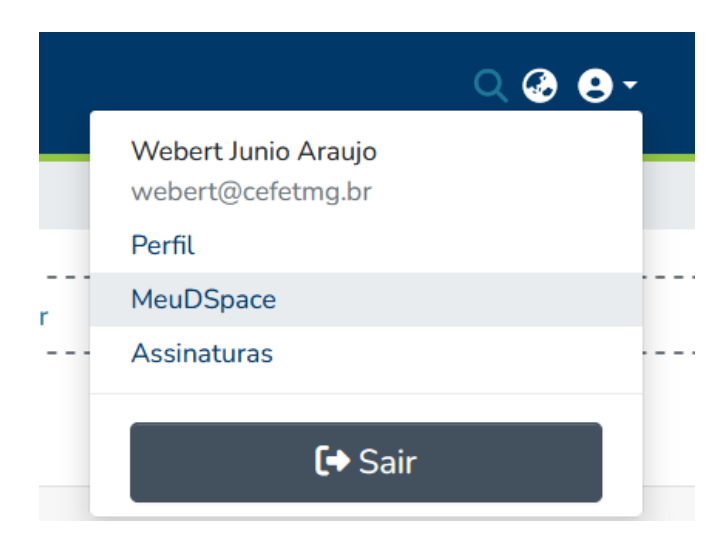

| Início • MeuDSpace      |   |                                                  |                            |          |  |  |
|-------------------------|---|--------------------------------------------------|----------------------------|----------|--|--|
|                         |   | 🗘 Arraste e solte seus arquivos aqui, ou Navegar |                            | •        |  |  |
| ≡ □                     |   | Todo o DSpace                                    | Pesquise no repositório    | Q Buscar |  |  |
| Mostrar Suas submissões |   |                                                  |                            |          |  |  |
| Minhas Submissões       | ~ | Agora exibindo 1 - 10 de 138                     |                            |          |  |  |
| Filtros                 |   |                                                  | Espaço de trabalho<br>Item |          |  |  |
| Estado                  | + | Nenhuma<br>Miniatura dis-<br>ponível             | Sem título                 |          |  |  |
| Tipo                    | + |                                                  |                            |          |  |  |

Em caso de dúvidas, entre em contato pelo e-mail: repositorio@cefetmg.br